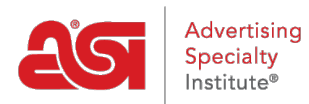

Product Support > ESP Websites > Site Menus & Navigation > Adding Saved Searches to Your ESP Websites Menu

Adding Saved Searches to Your ESP Websites Menu

Tamika C - 2019-09-20 - Site Menus & Navigation

After logging into the ESP Website admin, locate your site and click on the Edit Site button.

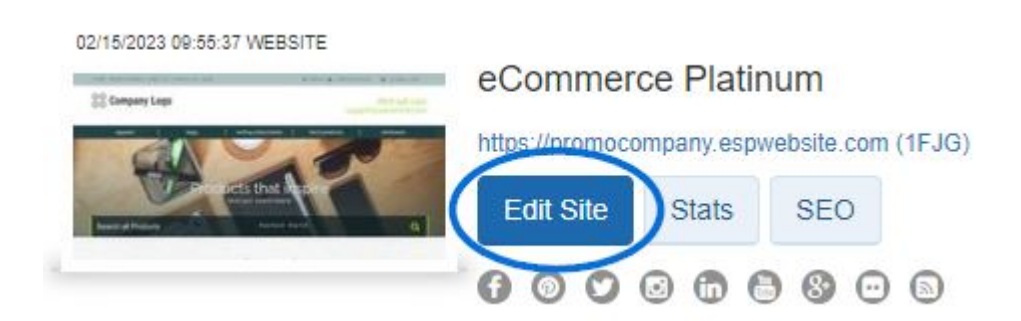

Click on the plus button to expand Pages & Menus and then click on Advanced Site Menu/Navigation.

*Note:* To close the menu, click on the minus button.

| Pages & Menus                | • |
|------------------------------|---|
| Manage Page Content          |   |
| Site Menu/Navigation         |   |
| Banners                      |   |
| Introductory Text            |   |
| News & Video                 |   |
| Advanced Page Manager        |   |
| Advanced Site Menu/Navigatio |   |

- 1. Click on "Add" button at the bottom on the Menu panel.
- 2. From the Properties panel, change the Display Name from "New Item" to the desired text.
- 3. In the Type dropdown, click "Select-A-Searches".
- 4. In the Detail dropdown, click on the name of the Select-A-Search you would like to use.
- 5. Click on Save in the Properties panel.

| menu                                                                                                    |     |
|----------------------------------------------------------------------------------------------------|-----|
| Menu Item Options                                                                                                    |     |
| Click any item to edit Properties.<br>Drag and drop any item to<br>earrange the order. Click "Add"<br>o add a new navigation item. |     |
| Display                                                                                                    |     |
| Apparel                                                                                                    |     |
| Bags                                                                                                    |     |
| Writing Instruments                                                                                                    |     |
| Tech Products                                                                                                    |     |
| Drinkware                                                                                                    |     |
| Add                                                                                                    |     |
|                                                                                                    | Co. |
|                                                                                                    | Υ.  |
|                                                                                                    |     |
|                                                                                                    |     |
|                                                                                                    |     |
|                                                                                                    |     |
|                                                                                                    |     |
|                                                                                                    |     |
|                                                                                                    |     |
|                                                                                                    |     |
|                                                                                                    |     |

button to make your new menu option live.

| ABC Promotional                             | Preview | View Live Site | Make Changes Live |
|---------------------------------------------|---------|----------------|-------------------|
| https://abcpromotions.espwebsite.com (0BHM) |         |                |                   |